Aki szeretne részt venni az online ülésen és nem ismeri a Zoomot, annak itt egy rövid útmutató:

Kérünk mindenkit, hogy kikapcsolt mikrofonnal csatlakozzon, vagy kapcsolódás után kapcsolja ki! Csak akkor kapcsolja bárki is vissza, ha beszélni szeretne! Az alapbeállítás szerint mindenki videókép és hang nélkül léphet csak be elsőre, hogy ne terheljük le túlságosan senki internet kapcsolatát. Köszönjük.

A csatlakozáshoz szükséges azonosítók és link: Meeting ID: 833 6429 6142 Passcode: 050425 Link: https://us02web.zoom.us/j/83364296142?pwd=ZGxCbEt3dnp2VWIPdEdzbUdnV21vQT09

A Zoom asztali gépen, laptopon, tableten és okostelefonon is jól használható beszélgető program. A lényeg, hogy azt az eszközünket használjuk rá, amin van minimum mikrofon (kamera sem árt), a legjobb a teljesítménye és a legkényelmesebben tudunk rajta gépelni. Akinek nincs kamerája és mikrofonja és nem akar beszerezni egyet, az is tud csatlakozni a beszélgetéshez, hallani és látni fog mindent, valamint írásban tud megjegyzést tenni, amit a többiek is láthatnak.

Itt lehet letölteni a programot:

https://zoom.us/download

A legfelső opció van PC-re és laptopra, pár sorral lejjebb pedig ott van a mobilos/tabletes verzió.

Egy beszélgetéshez való csatlakozáshoz nem kell feltétlenül letölteni a programot, sem regisztrálni (a letöltéssel nem jár regisztráció), de könnyebb úgy, és azért érdemes, hogy kipróbáljuk a funkcióit az ülés előtt, valamint beállítsuk a kamerát és a mikrofont.

Egy beszélgetéshez lehet csatlakozni böngészőben is, itt:

## https://zoom.us/join

Itt a meghívóban kiküldött azonosítót és kódot kell beírni, utána pedig megadni egy nevet, amit a többiek is láthatnak majd. Az oldal fel fogja ajánlani a program letöltését, amit nem kell feltétlenül elfogadni, ha nem akarjuk.

Lejjebb olvasható egy képes magyarázat is.

Én péntek 15:30-tól ott leszek a gép és a zoom előtt, lehet jönni, kérdezni, kipróbálni a funkciókat, beállításokat, hogy 16:00-tól valóban elkezdhessük az előadóülést. Gyors segítségért lehet telefonon is hívni engem: 06-20-808-2473

Kapcsolódás a beszélgetéshez és funkciók használata lépésről-lépésre a Zoom alkalmazásban:

A program letöltése, telepítése és indítása után ez a kezdőablak ugrik fel:

| zoom                        |  |
|-----------------------------|--|
| Join a Meeting<br>Sign In   |  |
| Version: 5.5.2 (12494.0204) |  |

Ha nem akarunk regisztrálni vagy bejelentkezni, simán nyomjuk meg a kék "Join a Meeting" gombot!

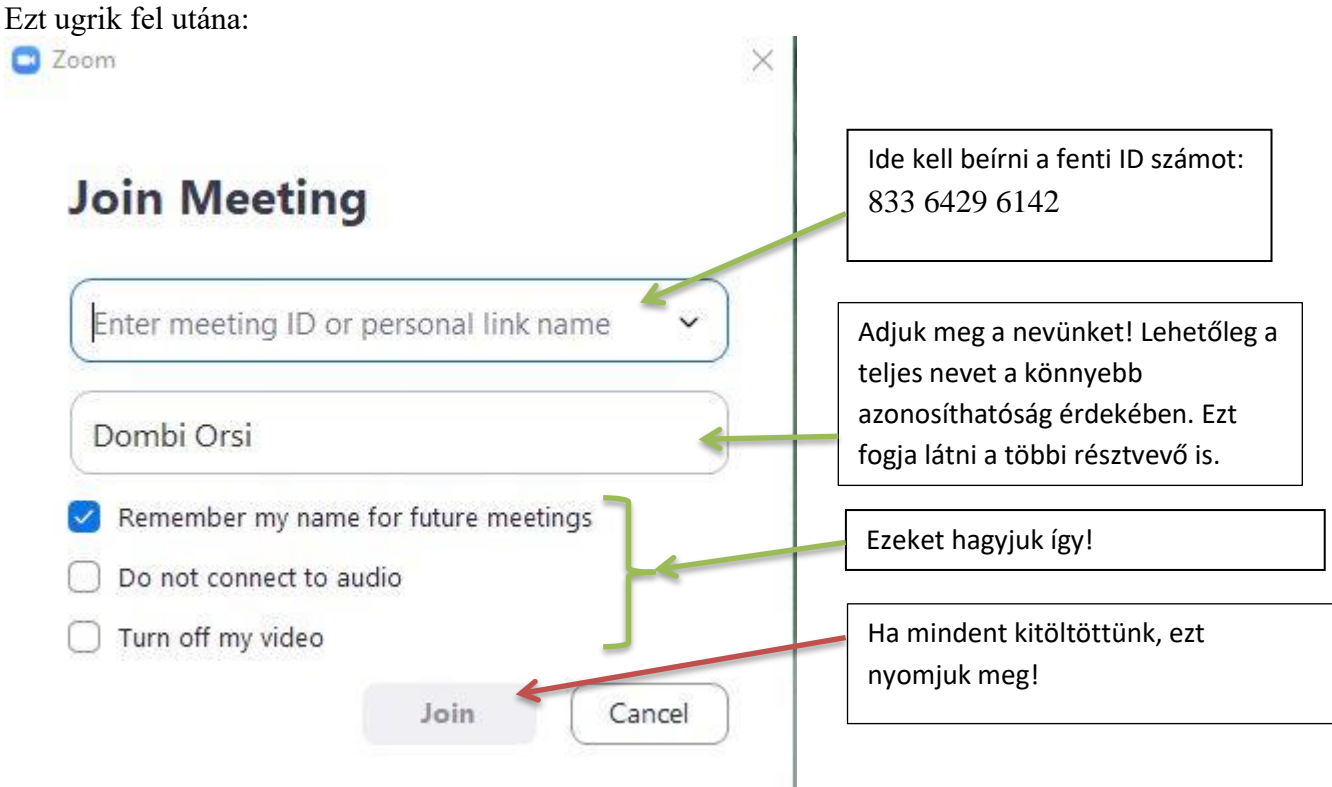

Ez ugrik fel következőnek:

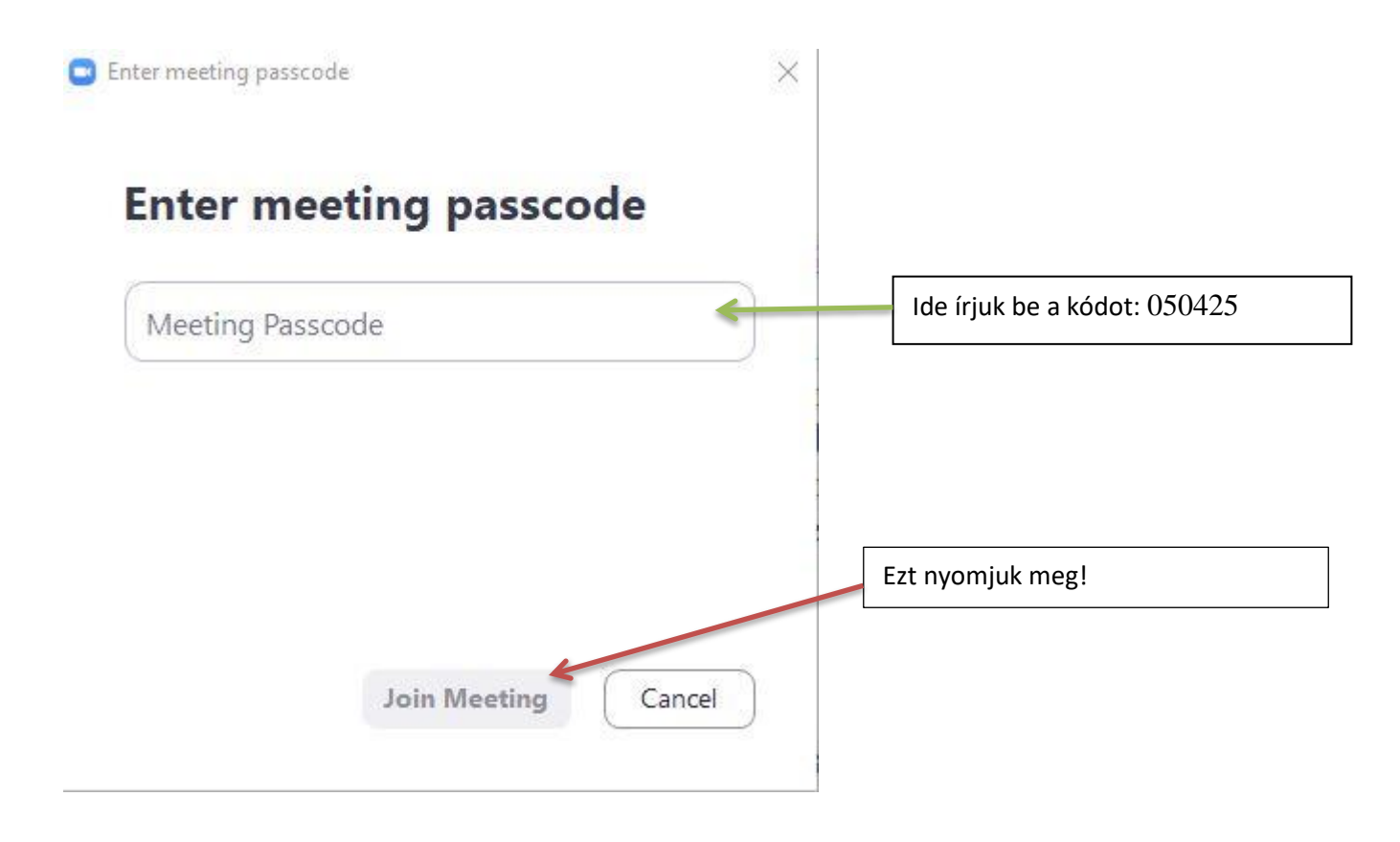

A következő felugró ablakban, a színes "Join with Computer Audio" gombot nyomjuk meg! Lejjebb folytatjuk a beállításokkal... Már bent is vagyunk a beszélgetésben. Most nézzük, mit érdemes beállítani és mit látunk:

Zoom Meeting × 0 Teljes képernyőre váltás. Itt fognak megjelenni a többiek kameraképei vagy kis téglalapok a nevükkel. A sor végén egy gombbal lehet állítani, hogy csak egy sornyi embert lássunk vagy mindenkit. Utóbbi esetben teljes képernyőn sok kis téglalapnyi ember képe/neve jelenik majd meg. Orsi Dombi Tudunk jelentkezni, azaz feltenni a kezünket. Nyomjuk meg ezt a gombot, majd a "Raise hand" gombot! A beszélgetés vezetője fogja látni, ki Rákattintva jobboldalt felugrik Ezt nyomjuk meg! Felugrik Ha ez a mikrofon vagy a jelentkezik. Ha választ kaptunk, tegyük le egy lista a résztvevők nevével. kamera át van húzva, az azt jobboldalt a gépelési ugyanitt a kezünket a "Lower hand" gombbal! jelenti, hogy ki van lehetőség. Akinek nincs kapcsolva. Kattintsunk rá, mikrofonja, itt szólhat hozzá hogy bekapcsolódjon! a beszélgetéshez. Ezzel tudunk kilépni a beszélgetésből. A résztvevőknek ez "Leave" feliratú. Ezzel a nyíllal felnyithatjuk a hang és egyéb beállításokat. -3 1 End Start Video Security Participants Chat Reactions Share Scree Record

\_\_\_\_\_

Hangbeállítások: Ha visszhangzik a hangunk, érdemes fejhallgatóra váltani. Ha lassú a kapcsolatunk a videót és kamerát érdemes kikapcsolni. A hangot ne!

| 😑 Zoom Meeting                                                                                                    |                                                                                                |                                                                                                    |                              | 2291<br>2291                                |                       | × |
|----------------------------------------------------------------------------------------------------|------------------------------------------------------------------------------------------------|----------------------------------------------------------------------------------------------------|------------------------------|---------------------------------------------|-----------------------|---|
| 0                                                                                                    | Settings                                                                                       | ×                                                                                                    | ~ ×                          | Participants (1)                            |                       |   |
|                                                                                                    | <ul> <li>General</li> <li>Video</li> <li>Audio</li> </ul>                                      | Speaker<br>Test Speaker Speakers (VIA HD Audio) ~<br>Output Level:<br>Volume:                                                                                                    | 00                           | Orsi Dombi (Host, me)                       |                       | ÷ |
| Itt válasszuk ki, melyik<br>mikrofonbemenetet és melyik<br>hangszórót vagy fejhallgatót<br>basználiuki                                                                           | <ul> <li>Share Screen</li> <li>Chat</li> <li>Background &amp; Filters</li> </ul>               | Use separate audio device to play ringtone simultaneously Microphone Test Mic Stereo Mix (VIA HD Audio)                                                                               | Hangszóró h<br>hangerő állít | angerő és mikrofon<br>tása, valamint teszte | elése.                |   |
| Select a Microphone                                                                                                    | <ul> <li>Recording</li> <li>Profile</li> <li>Statistics</li> <li>Keyboard Shortcuts</li> </ul> | Input Level:<br>Volume:<br>Automatically adjust microphone volume<br>Suppress background noise Learn more<br>Auto<br>Low (faint background noises)<br>Medium (computer fan, pen taps) |                              | Invite Mute All<br>Chat                     |                       |   |
| <ul> <li>Stereo Mix (VIA HD Audio)<br/>Same as System</li> <li>Select a Speaker<br/>Headphone (VIA HD Audio)</li> <li>Speakers (VIA HD Audio)</li> <li>Same as System</li> </ul> | Accessibility                                                                                  | High (typing, dog barks) Ha nagy a háttérza Music and Professional Audio Show in-meeting option to "Turn On Original Sound" ③ Ringtones Default    O                                  | j, ez elvileg ki             | iszűri.                                     |                       |   |
| Test Speaker & Microphone<br>Leave Computer Audio<br>Audio Settings                                                                                                    | Ezt megnyomva jön fel ez.                                                                      | Advanced                                                                                                    | To:<br>Type<br>End           | <b>Everyone ~</b><br>message here           | ( <sup>1</sup> ) File |   |